#### MYSCLEARNING – COURSE REGISTRATION

#### DIVISION OF STATE HUMAN RESOURCES

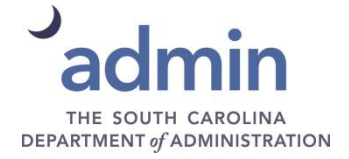

#### **SCEIS Login Page**

| SCES                                                                 | South Carolina<br>Enterprise Information System<br>SC Department of Administration                                                                                                    |
|----------------------------------------------------------------------|----------------------------------------------------------------------------------------------------|
| Home SCEIS Help                                                      | Meetings         Calendar         News & Updates         FAQs         Links         SCEIS Logins                                                                                                    |
| Home » SCEIS Logins                                                  |                                                                                                    |
| About SCEIS                                                          | SCEIS Logins                                                                                                    |
| Agency Support Teams                                                 |                                                                                                    |
| Training                                                             |                                                                                                    |
| Finance                                                              | MySCEmployee                                                                                                    |
| HR & Payroll                                                         | (MySCEmployee Tools - Link)                                                                                                    |
| Materials Manageme                                                   | (Comptroller General's Office Payroll Schedule - Click this link for details about how your MySCEmployee                                                                                                    |
| Reporting                                                            | access may be affected.)                                                                                                    |
| Tashnisal                                                            |                                                                                                    |
| Technical                                                            | ECC & BW                                                                                                    |
| MySCEmployee                                                         | (Quick Reference Guide: SCEIS Production System Login - 466kb PDF)                                                                                                    |
| admin                                                                | ECC & BW Two Factor Authentication Login                                                                                                    |
| THE SOUTH CAROLINA<br>DEPARTMENT of ADMINISTRATION                   | Supplier-Relationship Management (SRM)<br>On November 25, 2013, SCEIS upgraded the SRM system from version 5.0 to version 7.2. Below are the new login links<br>for SRM 7.2. Please save the appropriate new link as a favorite. |
| INSPECTOR GENERAL'S<br>FRAUD HOTLINE                                 | SRM State Employee Login                                                                                                    |
| (State Agency fraud only)<br>1-855-SCFRAUD(<br>or<br>1-855-723-7283( | SRM Vendor Login                                                                                                    |
| (State Agency fraud only)<br>1-855-SCFRAUD<br>or<br>1-855-723-7283   | SRM Vendor Login                                                                                                    |

Log into the MySCEmployee section of the South Carolina Enterprise Information System (SCEIS) website.

#### **MySCEmployee**

|                                           | ter SOEIS                                                                                                    | He                                                                         | to I Personalize I Log off           |
|-------------------------------------------|----------------------------------------------------------------------------------------------------|----------------------------------------------------------------------------|--------------------------------------|
| Welcome Employee Self-Service Manag       | MySCLearning User Access                                                                                                    |                                                                            |                                      |
| Alerts and Information Universal Worklist |                                                                                                    |                                                                            |                                      |
|                                           |                                                                                                    | 1                                                                          | History, Back Forward 📃              |
|                                           | Velcome to MySCEmployee<br>tySCEmployee is the place where state employees can manage their human resources and payroll information on file with the State,<br>mployees can view their pay statements, make leave requests, and update direct deposit and contact information from any computer with an<br>ternet connection. We hope you find MySCEmployee a useful and convenient tool.                                                                                                    | Helpful Links  SC.Gov Public Employee B Retirement Prograt Human Resources | lenefits Authority<br>ms<br>Division |
| 0                                         | >                                                                                                    | State Holidays     SCEIS                                                   |                                      |
| Μ                                         | ASSEEmployee Updates  • For information concerning the Hazardous Weather Notice for South Carolina State Government Offices, please click on the following link:http://www.ohr.sc.gov/OHR/employee/OHR-employee.news.phtm. • The Comptroller General's Office Central State Payroll must complete a series of steps to prepare each payroll for State employees. During some of these steps certain MySCEmployee functions in My Pay and My Personal Information are not available. If you are not able to access My Pay and My Personal Information, please click on the following link to the payroll calendarhttp://scels.ac.gov/page.aspx?id=207. • The MySCEmployee Reference Guide and other support materials are available at <a href="http://www.sceis.sc.gov/page.aspx?id=168">www.sceis.sc.gov/page.aspx?id=168</a> . • Reminder: SCEIS recommends and SAP currently supports Internet Explorer 10. |                                                                            |                                      |

A new tab, MySCLearning, is now available to employees when logging into MySCEmployee.

• Click the MySCLearning tab.

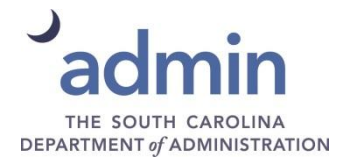

## Accessing the Learning Option

| MySCLearning |             |
|--------------|-------------|
| ToDo         |             |
| Take Courses | Take Survey |
|              |             |
| S Courses    | Surveys     |
| Due Anytime  | 1 Due Today |
| My Info      |             |
| Quick Links  | Learning    |
|              |             |

Users may access the user interface by selecting the "Learning" option from the drop-down on the Home menu or by clicking the "My Learning" link.

# Learning Splash Screen

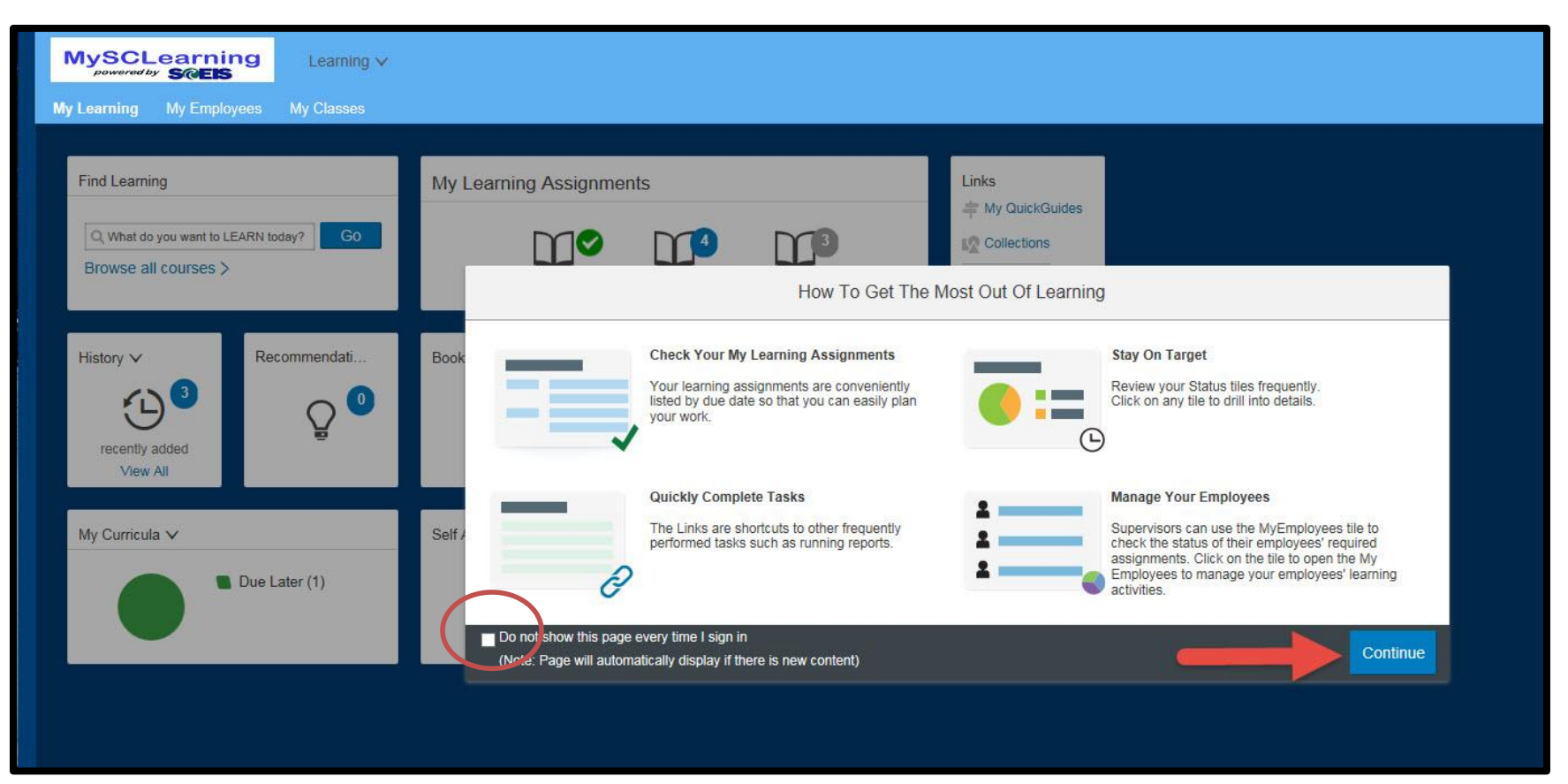

When logging into the SuccessFactors Learning Management System for the first time or when there is new content, users will see a splash screen with tips. This screen will display every time unless users select "Do not show this page every time I sign in."

# **Find Learning**

Search for a course in the "Find Learning" field or select "Browse all courses" to see a list of available courses.

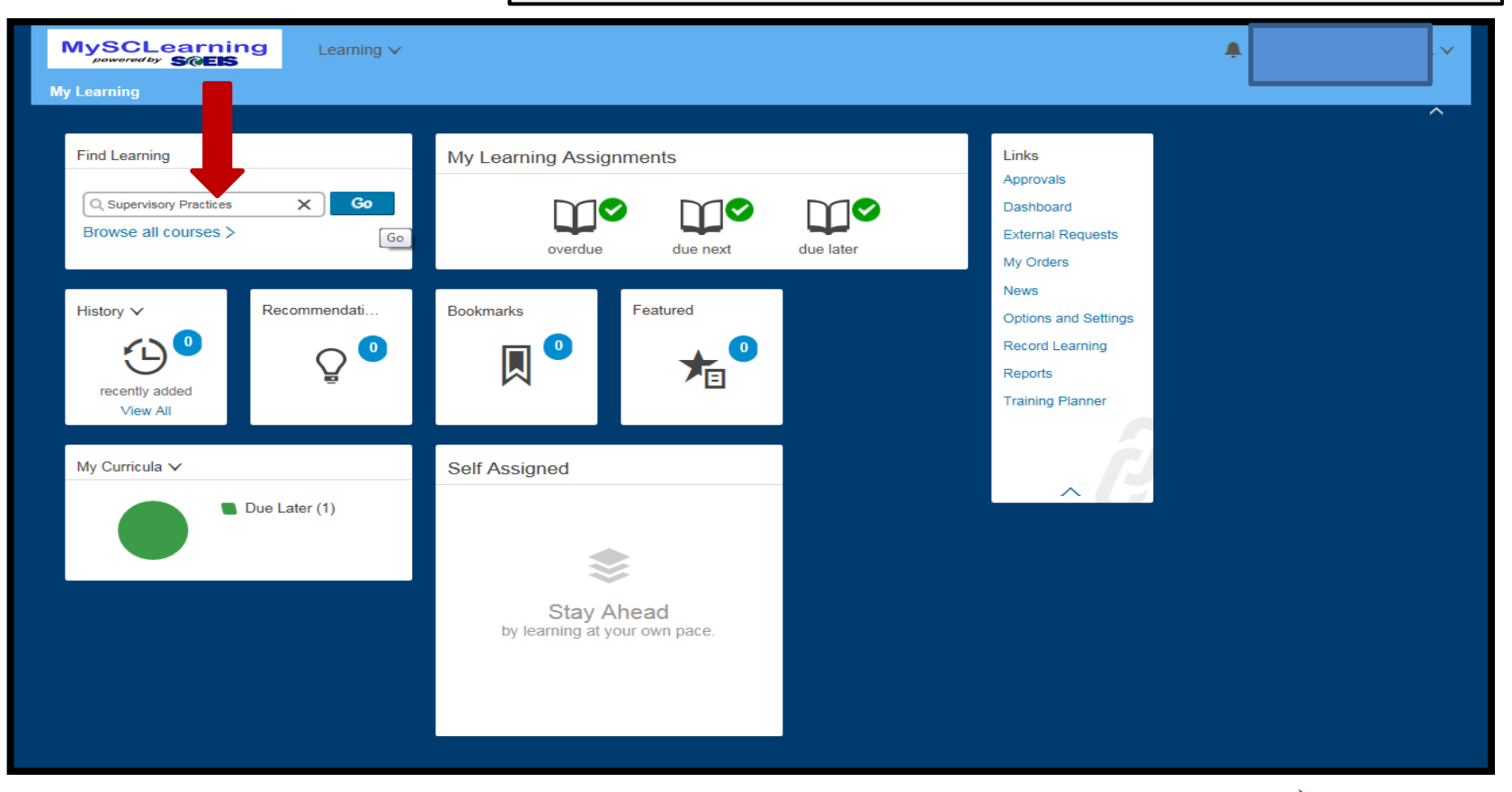

To find all Division of State Human Resources courses, enter "DSHR" in the "Find Learning" field.

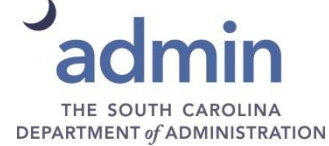

#### **Search Results**

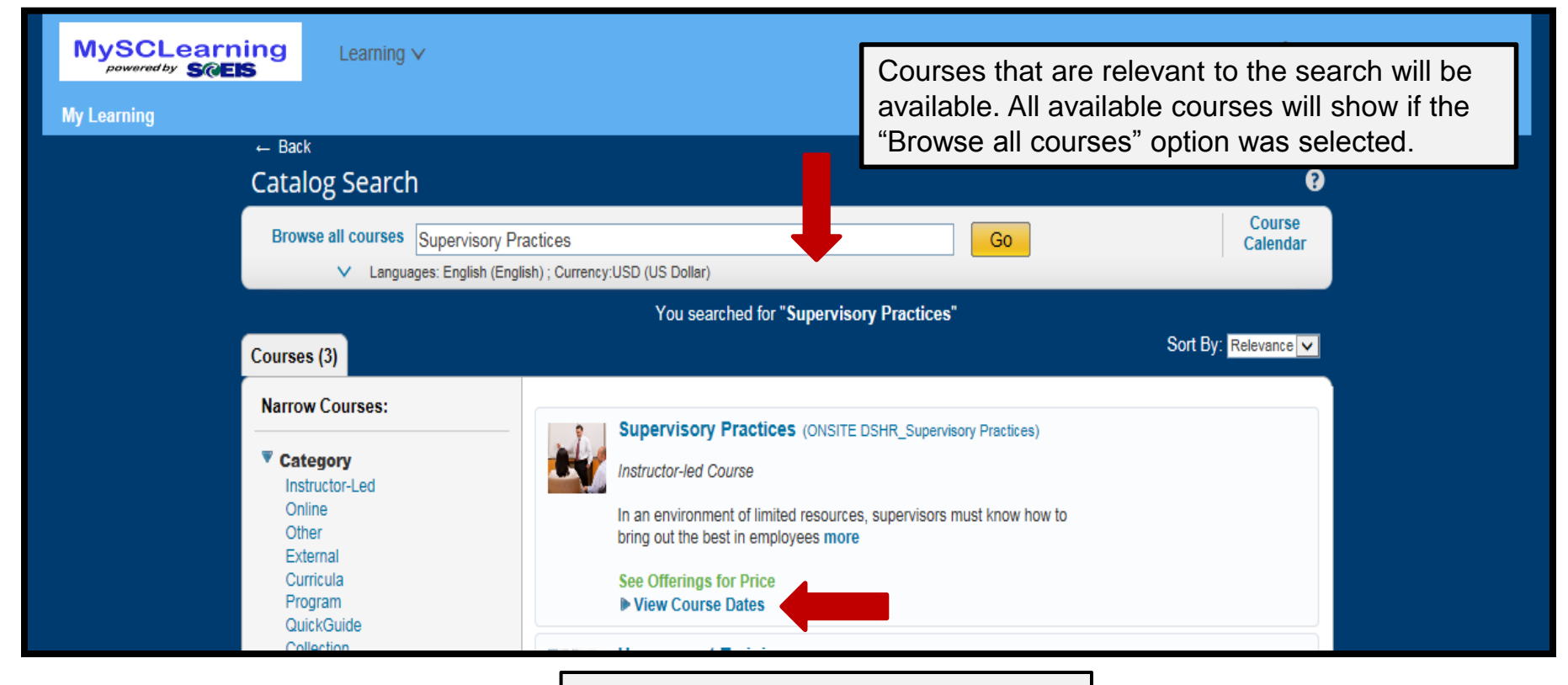

Select "View Course Dates" to see all available course date options.

#### View Course Dates and Register for Course

| MySCLearning Learning V                                                           |                                                                                                    | <b>▲</b>             |
|-----------------------------------------------------------------------------------|----------------------------------------------------------------------------------------------------|----------------------|
| My Learning                                                                       |                                                                                                    |                      |
| ← Back<br>Catalog Search                                                          |                                                                                                    | e ^                  |
| Browse all courses supervisory pra                                                | ctices Go<br>sh) ; Currency:USD (US Dollar)                                                                                                    | Course<br>Calendar   |
| Courses (3)                                                                       | You searched for "supervisory practices"                                                                                                    | Sort By: Relevance 💌 |
| Narrow Courses:                                                                   | Supervisory Practices (ONSITE DSHR_Supervisory Practices)                                                                                                    |                      |
| Category<br>Instructor-Led<br>Online<br>Other<br>External<br>Curricula<br>Program | Instructor-led Course<br>In an environ and to flip<br>bring out the to flip<br>See Offering CPri<br>Hide Course Date                                                                                                    | selecting<br>e       |
| QuickGuide<br>Collection<br>▼ Subject Area<br>State of South Carolina >           | 9/13/2016 09:00 AM - 4 days<br>In an environment of limited resources, supervisors must know how to<br>bring out the best in employees more<br>Archives and History - Parklane Road - Wachovia III<br>300.00 USD   0 seats available | tlist                |
| View all  Source  Certified Public                                                | 11/30/2016 09:00 AM - 4 days<br>In an environment of limited resources, supervisors must know how to<br>bring out the best in employees more<br>Archives and History - Parklane Road, Wachovia III                                   | ister Now            |
| Delivery Method     Classroom                                                     | 300.00 USD   4 seats available<br>2/22/2017 09:00 AM - 4 days                                                                                                    |                      |

The number of available seats for the scheduled offering shows for each class date. If no seats are available, the "Waitlist" option will appear so that users can request to be placed on the waitlist for a scheduled offering.

CALL CAROLINA THE SOUTH CAROLINA DEPARTMENT of ADMINISTRATION

## **Supervisor Approval**

Please note that some courses require supervisor approval in order to complete a registration.

| Warning                                                                                                    | 8                                                                                                    |
|----------------------------------------------------------------------------------------------------|----------------------------------------------------------------------------------------------------|
| Warning Details:                                                                                                    |                                                                                                    |
| • The scheduled offering (16001) requires approval for you to register. If yo approvers approve your registration request. | u continue, you will be registered with a pending status until the                                                       |
| Do you wish to proceed?                                                                                                    |                                                                                                    |
|                                                                                                    | No Yes                                                                                                    |
|                                                                                                    |                                                                                                    |
|                                                                                                    | To register for a course, select "Yes."<br>Supervisors will receive a notification<br>that they have a training request. |

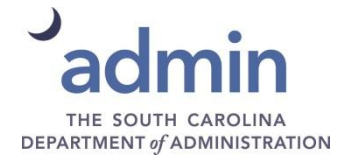

## **Registration Request**

#### Registration

The Scheduled Offering selected requires approval for registration. If you continue, you will be placed in a pending status until your request is approved.

Additionally, all steps listed must have an Approver listed before the request can be processed. Please select a user to serve as Approver in any steps that are indicated with a 'Select User for Approval' under the Approvers area.

Please enter the Account Code in the Financial section

Lastly, enter any comments that you wish to be associated with your request and/or registration.

#### Scheduled Offering

Supervisory Practices

ONSITE DSHR\_Supervisory Practices Revision: 1 - 12/22/2015 09:00 AM America/New York Start Date: 11/30/2016 09:00 AM America/New York End Date: 12/8/2016 04:30 PM America/New York Capacity: 25 of 28 enrolled, 0 waitlisted Price: 300.00 (USD)

Training request information similar to this will be sent to the supervisor. Users may enter any comments that they wish to be associated with their request.

| Approval Steps                                         |                                          |       |
|--------------------------------------------------------|------------------------------------------|-------|
| Approval Step                                          | Approvers                                |       |
| Supervisor Level 1                                     | Supervisor Level 1 (Show All)            |       |
| DSHR Approval                                          | DSHR Open Enrollment Approval (Show All) |       |
| Registration Comments                                  |                                          |       |
| User Name: )<br>Registration Status: Pending (Pending) |                                          |       |
| Comments:                                              |                                          |       |
| Financial                                              |                                          |       |
| Please enter your Account Code below.                  |                                          |       |
| Account Code: D500HRPAY                                |                                          |       |
|                                                        | Previous Confirm                         | admir |

ถ

Previous

Confirm

#### **Registration Confirmation**

| Registration Comments  Financial Transactions  Finished  Supervisory Practices ONSITE DSHR_Supervisory Practices Revision: 1 - 12/22/2015 09:00 AM America/New York Start Date: 11/30/2016 09:00 AM America/New York End Date: 12/8/2016 04:30 PM America/New York Capacity: 25 of 28 enrolled, 0 waitlisted, 1 pending Price : 300.00 (USD) |                                                                                                    |
|----------------------------------------------------------------------------------------------------|----------------------------------------------------------------------------------------------------|
| Success                                                                                                    |                                                                                                    |
| User Name:<br>Registration Pending (Pending)<br>Status:                                                                                                    |                                                                                                    |
| Account Code: D500HRPAY<br>Comments:                                                                                                    |                                                                                                    |
|                                                                                                    | Registration Comments → Financial Transactions → Finished<br>Supervisory Practices<br>ONSITE DSHR_Supervisory Practices<br>Revision: 1 - 12/22/2015 09:00 AM America/New York<br>Start Date: 11/30/2016 09:00 AM America/New York<br>End Date: 12/8/2016 04:30 PM America/New York<br>Capacity: 25 of 28 enrolled, 0 waitlisted, 1 pending<br>Price : 300.00 (USD)<br>Success<br>User Name:<br>Registration Pending (Pending)<br>Status:<br>Account Code: D500HRPAY<br>Comments: |

The system will confirm the registration with a "Pending" status until the supervisor has approved or denied the request.

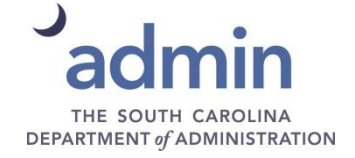

# **System Notifications**

The system will automatically generate the following notices:

#### Employee

- Confirmation that the user submitted a request to the supervisor for approval of the course.
- Confirmation that the supervisor has approved the request.
- Confirmation that DSHR has approved the request.
- Confirmation of registration.
- Outlook meeting request with course scheduling information.

#### Supervisor

 Confirmation that the user submitted a request for approval of the course.

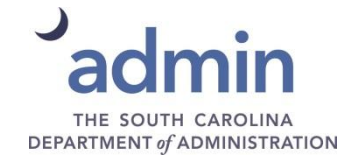

## **Questions?**

- If you have any questions or issues regarding the login instructions or functionality for MySCLearning, please call the SCEIS Service Desk at (803) 896-0001 (select option 1 for SCEIS help) or email <u>sceis.helpdesk@admin.sc.gov</u>.
- For additional questions regarding MySCLearning, call Serphia Curry-Hill at (803) 896-5019 or email <u>Serphia.Curry-Hill@admin.sc.gov</u>

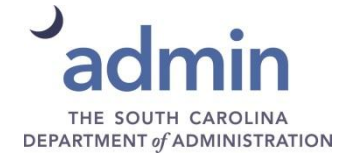